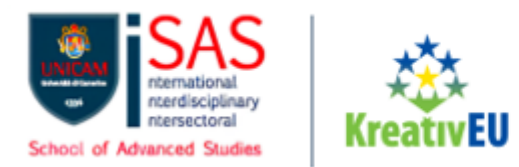

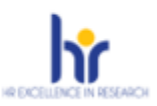

# SELEZIONE PUBBLICA PER L'AMMISSIONE AL CORSO DI DOTTORATO DI INTERESSE NAZIONALE "THEORETICAL AND APPLIED NEUROSCIENCE" CICLO XLI – UNIVERSITA' DEGLI STUDI DI CAMERINO

# Linee Guida e Istruzioni tecniche per la compilazione della domanda di partecipazione alle selezioni per l'ammissione al corso di Dottorato di Ricerca di Interesse Nazionale "Theoretical and Applied Neuroscience" su PICA

Questa guida intende fornire informazioni di carattere tecnico utili per la presentazione della domanda di ammissione tramite piattaforma on line predisposta per la raccolta delle candidature. Per ogni informazione di carattere scientifico si invitano le/i candidate/i a contattare il Coordinatore del Corso di Dottorato.

- La procedura per la presentazione delle domande di ammissione al Corso di Dottorato è completamente informatizzata e gestita tramite la piattaforma online PICA (Piattaforma Integrata Concorsi Atenei), disponibile all'indirizzo <u>https://pica.cineca.it/unicam/phdtan41/domande/</u> Non sono ammesse altre forme di invio. Le domande e i relativi allegati che verranno inviati a mezzo PEC, posta ordinaria o per Raccomanda Uno o A/R non saranno prese in considerazione.
- 2. La/il candidata/o potrà accedere alla piattaforma autenticandosi utilizzando il Sistema Pubblico d'Identità Digitale (**SPID**) o, in alternativa, effettuando la registrazione al sistema, seguendo le istruzioni sotto riportate. L'accesso con SPID può avvenire da qualsiasi dispositivo (computer, tablet e smartphone), utilizzando la coppia di credenziali personali in possesso (username e password) e cliccando sul pulsante "*Accedo con SPID o credenziali istituzionali*" presente nella schermata.
- 3. Prima di iniziare a compilare la domanda di ammissione, è fondamentale leggere con attenzione il **bando di selezione pubblica per l'ammissione al corso di dottorato di ricerca di Interesse Nazionale "Theoretical and Applied Neuroscience" - ciclo XLI**. È consigliato accertarsi di possedere i requisiti richiesti e verificare quali sono i documenti richiesti da allegare obbligatoriamente. I campi obbligatori, così come gli allegati obbligatori, se non compilati o allegati, non consentono di procedere con la compilazione dell'istanza e l'invio della domanda di partecipazione al concorso.
- 4. ATTENZIONE: Tutti i documenti necessari per la domanda dovranno essere caricati in formato elettronico PDF e, in alcuni casi, prima di essere allegati, stampati, firmati e ricaricati, nel rispetto dei limiti di estensione del file indicati nel format. Si consiglia pertanto di utilizzare una postazione munita di stampante e scanner.
- 5. È possibile compilare anche accedendo più volte alla piattaforma. In questo caso, la/il candidata/o può accedere alla domanda in sessioni successive, cliccando sul tasto MODIFICA e riprendere la compilazione della domanda stessa; i dati così inseriti e salvati verranno recuperati dal candidato in occasione dei successivi accessi. <u>Allo scadere del termine utile per la presentazione, il sistema non permetterà più l'accesso e l'invio del modulo elettronico</u>.

Università degli Studi di Camerino

Piazza Cavour 19/f 62032 Camerino MC Area Biblioteche, Internazionalizzazione della Didattica e Formazione Avanzata Via Gentile III da Varano, 5 62032 Camerino MC Ufficio Formazione Avanzata iSAS - International School of Advanced Studies postlaurea@unicam.it

> Dott.ssa Natascia Alessandrini Responsabile Ufficio Dott.ssa Isabella Calzolari

Codice fiscale: 81001910439 Partita IVA: 00291660439 protocollo@pec.unicam.it www.unicam.it

Dott.ssa Annalisa Albanesi Responsabile di Area +39 0737 402765 +39 0737 402058 **Dott. Daniele Quadrani** +39 0737 402124

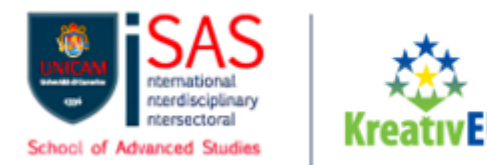

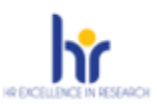

- 6. Ulteriori informazioni relative alle procedure di selezione previste dal presente bando possono essere richieste scrivendo a <u>postlaurea@unicam.it</u>. <u>Per problemi di carattere tecnico</u>, è necessario cliccare sul link presente in fondo alla pagina <u>https://pica.cineca.it/unicam/phdtan41/domande/</u>. Non si garantisce la lettura di segnalazioni inviate con modalità diverse da quelle indicate o a indirizzi e-mail diversi.
- 7. Terminata la procedura di compilazione e presentazione della domanda il candidato riceverà una mail con la conferma dell'avvenuta consegna, riportante anche il **numero identificativo** della domanda. Si precisa che la compilazione e l'inoltro della domanda a mezzo SPID <u>non</u> <u>richiede la firma dell'istanza a conclusione della procedura</u> ai fini dell'invio della domanda. Nella schermata che verrà visualizzata dal candidato comparirà la seguente dicitura: *"Autenticato SPID: firma digitale non richiesta /SPID authentication: digital signature not needed"*.

# **REGISTRAZIONE E ACCESSO AL SISTEMA/PIATTAFORMA**

Per accedere direttamente alla pagina della selezione per l'ammissione ai corsi di dottorato di Interesse Nazionale "Theoretical and Applied Neuroscience" – CICLO XLI (A.A. 2025/2026) è necessario collegarsi al sito https://pica.cineca.it/unicam/phdtan41/domande/ e procedere all'autenticazione utilizzando:

- 1) Le credenziali SPID Sistema Pubblico d'Identità Digitale, scegliendo dalla pagina delle federazioni disponibili l'ente Università degli studi di Camerino. Qualora il candidato ne fosse sprovvisto può richiederle seguendo le indicazioni del sito <u>https://www.spid.gov.it/</u> (fig. 1)
- 2) Le proprie credenziali istituzionali (SSO Single Sign On)
- 3) Le credenziali di accesso dell'account LOGINMIUR. Nel caso in cui l'utente abbia smarrito le credenziali potrà recuperarle cliccando sull'opzione "Credenziali dimentica?" (fig. 1)
- 4) Registrandosi in piattaforma cliccando su "Nuova Registrazione (fig. 1). Dopo aver inserito tutti i dati richiesti dalla procedura di registrazione, cliccare su "Nuova registrazione" (fig. 3); il sistema invierà all'indirizzo di posta inserito una mail con le indicazioni per confermare la registrazione. Nel caso in cui la/il candidata/o non riceva la mail o non riesca a visualizzarla può chiedere supporto tramite il link presente in fondo alla pagina.<u>https://pica.cineca.it/unicam/phdtan41/domande/</u>

### Università degli Studi di Camerino

Piazza Cavour 19/f 62032 Camerino MC

Codice fiscale: 81001910439 Partita IVA: 00291660439 protocollo@pec.unicam.it www.unicam.it Area Biblioteche, Internazionalizzazione della Didattica e Formazione Avanzata Via Gentile III da Varano, 5 62032 Camerino MC

Ufficio Formazione Avanzata iSAS - International School of Advanced Studies postlaurea@unicam.it

> Dott.ssa Natascia Alessandrini Responsabile Ufficio

> > Dott.ssa Isabella Calzolari +39 0737 402058

> > > Dott. Daniele Quadrani +39 0737 402124

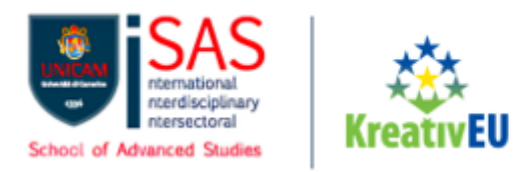

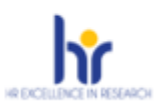

# Figura 1 – Pagina di login/autenticazione utente

| Ø     |                                                                                                    |                                                                                                    | Login |
|-------|----------------------------------------------------------------------------------------------------|----------------------------------------------------------------------------------------------------|-------|
| LOGIN | N                                                                                                    |                                                                                                    |       |
|       | Italiano English                                                                                                    |                                                                                                    |       |
|       | É possibile autenticarsi con il proprio account LOGINMIUR,<br>REPRISE, REFEREES scegliendo dal menu a tendina<br>"Credenziali" la voce corrispondente. Se non si è in possesso di<br>alcun account effettuare una nuova registrazione su questo<br>portale utilizzando il link in basso a sinistra. | SPID è il sistema di accesso che consente di utilizzare, con<br>un'identità digitale unica, i servizi online della Pubblica<br>Amministrazione e dei privati accreditati. Se sei già in possesso di<br>un'identità digitale, accedi con le credenziali dei tuo gestore. Se<br>non hai ancora un'identità digitale, richitedia ad uno dei gestori.<br>In alternativa è possibile accedere al servizio utilizzando le<br>credenziali sittuzionali rilasciate dall'ente. |       |
|       | Credenziali                                                                                                    |                                                                                                    |       |
|       | PICA / REPRISE ~                                                                                                    | Accedi con SPID o Credenziali Istituzionali                                                                                                    |       |
|       | Username                                                                                                    |                                                                                                    |       |
|       | Password                                                                                                    |                                                                                                    |       |
|       | Ricordami                                                                                                    |                                                                                                    |       |
|       | Login                                                                                                    |                                                                                                    |       |
|       |                                                                                                    |                                                                                                    |       |
|       | Nuova registrazione Credenziali dimenticate?                                                                                                    |                                                                                                    |       |
|       | Credenzian americaen                                                                                                    |                                                                                                    |       |

Figura 2 – Nuova Registrazione dati utente

|                                                                                                    | 👤 Login |
|----------------------------------------------------------------------------------------------------|---------|
| REGISTRAZIONE                                                                                                    |         |
| Italiano English                                                                                                    |         |
| Registrati su pica cineca it                                                                                         |         |
| Credenziali                                                                                                    |         |
| Username '                                                                                                    |         |
| si consiglia di utilizzare il formato NomeCognome                                                                    |         |
| Email *                                                                                                    |         |
| Conferma email *                                                                                                    |         |
| Password "                                                                                                    |         |
| Scogli una password di atmeno 10 caratteri con atmeno un carattero numerico ed un carattero speciale, + ? / ()_^ 1 @ |         |
| Conferma password *                                                                                                  |         |
| Dati anagrafici - modulo completo                                                                                    |         |

### Università degli Studi di Camerino

Piazza Cavour 19/f 62032 Camerino MC

Codice fiscale: 81001910439 Partita IVA: 00291660439 protocollo@pec.unicam.it www.unicam.it Area Biblioteche, Internazionalizzazione della Didattica e Formazione Avanzata Via Gentile III da Varano, 5 62032 Camerino MC

> **Dott.ssa Annalisa Albanesi** Responsabile di Area +39 0737 402765

Ufficio Formazione Avanzata iSAS - International School of Advanced Studies postlaurea@unicam.it

> Dott.ssa Natascia Alessandrini Responsabile Ufficio

> > **Dott.ssa Isabella Calzolari** +39 0737 402058

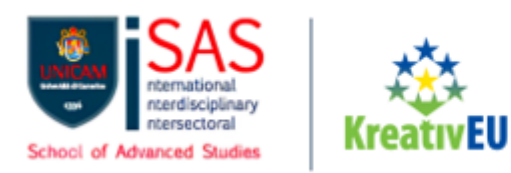

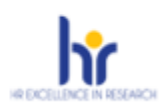

# Figura 3 – Registrazione campi

| Telefono                                                                                 |                                                            |                                                          |
|------------------------------------------------------------------------------------------|------------------------------------------------------------|----------------------------------------------------------|
| Cellulare                                                                                |                                                            |                                                          |
| <ul> <li>* Autorizzo l'invio all'indirizzo di posta ele<br/>esso disponibili.</li> </ul> | ttronica da me indicato di comunicazioni tecniche di se    | ervizio legate all'utilizzo del portale e dei servizi in |
| * Dichiaro di avere preso visione dell'info<br>protezione dei dati personali             | rmativa fornita dal Titolare del trattamento ai sensi dell | 'art. 13 del Regolamento UE 2016/679 sulla               |
|                                                                                          | Nuova registrazione Cancella Campi                         |                                                          |
| <b>gura 4</b> – Scelta della federa                                                      | zione                                                      |                                                          |
|                                                                                          | ABA                                                        | accademia<br>di belle<br>catania                         |
| iversità di Camerino                                                                     | Accademia di Belle Arti Lecce                              | Accademia di Belle Arti di Catania                       |
| ACCADEMIA<br>DI BELLE ARTI<br>DI FIRENZE                                                 | ACCADEMIA<br>DI BELLE ARTI<br>VENEZIA                      |                                                          |
| ccademia di Belle Arti di Firenze                                                        | Accademia di Belle Arti di Venezia                         | Alma Mater Studiorum - Università di Bologna             |
| CINECA                                                                                   | ß                                                          |                                                          |
| NECA                                                                                     | СОДІ                                                       | Campus BioMedico                                         |

# Figura 5 – Gestisci le domande

| Cod: DR 037/2021   |                    |  |  |
|--------------------|--------------------|--|--|
| © 26-02-2021 09:00 | © 18-03-2021 23:59 |  |  |

Università degli Studi di Camerino

Piazza Cavour 19/f 62032 Camerino MC

Codice fiscale: 81001910439 Partita IVA: 00291660439 protocollo@pec.unicam.it www.unicam.it Area Biblioteche, Internazionalizzazione della Didattica e Formazione Avanzata Via Gentile III da Varano, 5 62032 Camerino MC

Dott.ssa Annalisa Albanesi

Responsabile di Area +39 0737 402765 Ufficio Formazione Avanzata iSAS - International School of Advanced Studies postlaurea@unicam.it

> Dott.ssa Natascia Alessandrini Responsabile Ufficio

> > **Dott.ssa Isabella Calzolari** +39 0737 402058

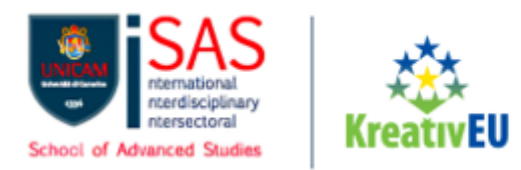

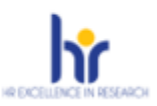

# ACCESSO ALLA PROCEDURA DI COMPILAZIONE DELLA DOMANDA

Una volta registrati, è possibile procedere alla compilazione della domanda cliccando su *"Compila una nuova domanda"* (fig. 5). Prima di compilare la domanda la/il candidata/o può fare delle modifiche ai dati del suo profilo. ATTENZIONE: alla fine della compilazione di ogni sezione (Fig. 6) è sempre necessario cliccare sul pulsante "Salva e Procedi". Se l'inserimento è avvenuto correttamente il sistema passa alla sezione successiva; in caso contrario compariranno dei messaggi di errore e l'utente dovrà correggere i dati inseriti prima di passare alla videata successiva.

Figura 5 – Inizio procedura di inserimento domanda

Compila una nuova domanda / New submission

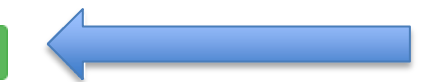

# SEZIONI DELLA DOMANDA

Figura 6 – Indice sezioni della procedura

# Indice/Index 1 Dati anagrafici / Personal data 2 Corso di dottorato / PhD course 3 Formazione / Education 4 Esperienze formative, professionali, di ricerca / Training, work, research experience 5 Allegati / Attachments 6 Informativa sui dati personali / Information notice on personal data treatment

La prima sezione da compilare riguarda i **DATI ANAGRAFICI (primo punto nell'Indice)**. La/il candidata/o troverà questa parte già precompilata con i dati inseriti nella procedura di registrazione e dovrà pertanto riempire i campi mancanti (fig. 7). Nel caso ci fossero errori nei dati anagrafici la/il candidata/o può modificarli accedendo in alto a destra nel "Profilo utente".

## ATTENZIONE: alla fine della compilazione è necessario cliccare sul pulsante "SALVA E PROSEGUI/SAVE AND PROCEED" prima di passare alla pagina successiva. Se non si clicca sul pulsante "SALVA E PROSEGUI/SAVE AND PROCEED" la compilazione della pagina non sarà salvata.

Se l'inserimento è avvenuto correttamente il sistema passa alla sezione successiva, in caso contrario compariranno messaggi di errore e sarà necessario correggere i dati inseriti o includere eventuali informazioni mancanti in campi obbligatori (fig.7).

Università degli Studi di Camerino

Piazza Cavour 19/f 62032 Camerino MC

Codice fiscale: 81001910439 Partita IVA: 00291660439 protocollo@pec.unicam.it www.unicam.it Area Biblioteche, Internazionalizzazione della Didattica e Formazione Avanzata Via Gentile III da Varano, 5 62032 Camerino MC Ufficio Formazione Avanzata iSAS - International School of Advanced Studies postlaurea@unicam.it

> Dott.ssa Natascia Alessandrini Responsabile Ufficio

> > Dott.ssa Isabella Calzolari +39 0737 402058

> > > Dott. Daniele Quadrani +39 0737 402124

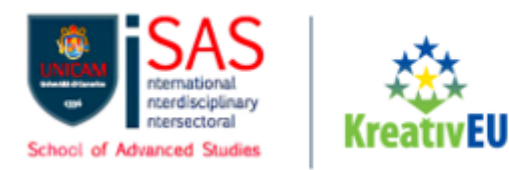

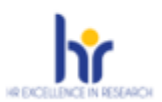

# Figura 7 – Sezione dati anagrafici

| ♠ Cruscotto/Dashboard   ■ Indice/Index                  | Pagina/Page 1/6                                            | Domanda/Application Id: 77343                 |
|---------------------------------------------------------|------------------------------------------------------------|-----------------------------------------------|
|                                                         |                                                            | → Successiva/Next                             |
| Dati anagrafici / Personal data                         |                                                            |                                               |
| ATTENZIONE: Ci sono messaggi di errore bloccanti che in | npediscono di salvare i dati / Notice: your data could not | be saved, due to errors in some of the fields |
|                                                         |                                                            |                                               |
| Dati Anagrafici / Personal data                         |                                                            |                                               |

Nella sezione **CORSO DI DOTTORATO (secondo punto nell'Indice)** (fig.8) sarà possibile selezionare solamente il Corso di Dottorato THEORETICAL AND APPLIED NEUROSCIENCE.

### Figura 8 – Scelta del Corso di Dottorato

| ✿ Cruscotto/Dashboard   ■ Indice/Index                          | Pagina/Page 2/6                                        | Domanda/Application Id: 1793001                     |
|-----------------------------------------------------------------|--------------------------------------------------------|-----------------------------------------------------|
| Precedente/Previous                                             |                                                        | → Successiva/Next                                   |
| Corso di dottorato / PhD course                                 |                                                        |                                                     |
| Corso di dottorato / PhD course                                 |                                                        |                                                     |
| Elenco dei corsi di dottorato / list of PhD Programmes          |                                                        |                                                     |
| Consulta l'elenco dei corsi di dottorato: / Information about P | hD programmes: https://isas.unicam.it/courses          |                                                     |
| Si prega di selezionare il programma di dottorato di tuo        | interesse dall'elenco sottostante e poi selezionare fi | no a due curricula in ordine di preferenza. Infine, |
| premi il pulsante "Salva e continua" / Please select the        | PhD program of your interest from the list below and   | then select up to two curricula in order of         |
| preference. Finally, press the "Save and proceed" butto         | n.                                                     |                                                     |
| THEORETICAL AND APPLIED NEUROSCIENCE                            |                                                        | ~                                                   |
| - selezionare un corso / select a course -                      |                                                        |                                                     |
| THEORETICAL AND APPLIED NEUROSCIENCE                            |                                                        |                                                     |

Successivamente, selezionare il curriculum scelto tra quelli disponibili nel Corso di Dottorato di Interesse Nazionale. È possibile selezionare un solo curriculum.

### Università degli Studi di Camerino

Piazza Cavour 19/f 62032 Camerino MC

Codice fiscale: 81001910439 Partita IVA: 00291660439 protocollo@pec.unicam.it www.unicam.it Area Biblioteche, Internazionalizzazione della Didattica e Formazione Avanzata Via Gentile III da Varano, 5 62032 Camerino MC Ufficio Formazione Avanzata iSAS - International School of Advanced Studies postlaurea@unicam.it

> Dott.ssa Natascia Alessandrini Responsabile Ufficio

> > **Dott.ssa Isabella Calzolari** +39 0737 402058

> > > **Dott. Daniele Quadrani** +39 0737 402124

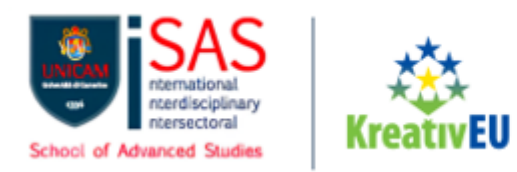

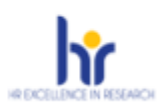

# Figura 9.1 – Scelta del Curriculum

| Curriculum                                          |                |
|-----------------------------------------------------|----------------|
| Preferenza/Preference                               | Azioni/Actions |
| (nessuna voce selezionata / no item selected)       |                |
| Voci non selezionate / Unselected items             |                |
| COGNITIVE AND BEHAVIOURAL NEUROSCIENCE              | +              |
| NEUROSCIENCE AND HUMANITIES                         | +              |
| PRECLINICAL CLINICAL AND TRANSLATIONAL NEUROSCIENCE | +              |
| COMPUTATIONAL AND SYSTEM NEUROSCIENCE               | +              |

Il tasto + permette di scegliere il curriculum.

Nella sezione **FORMAZIONE (terzo punto dell'Indice)** la/il candidata/o deve includere le informazioni relative al titolo di accesso **(ATTENZIONE: compilare la sezione secondo quanto richiesto dal bando, all'art.9)**.

A seconda quindi della situazione del titolo di accesso, la/il candidata/o dovrà scegliere tra una delle seguenti quattro opzioni disponibili nel menù a tendina "Tipo/Type":

- Titolo di studio italiano Laureato o Equivalente / Graduated Italian degree or Equivalent
- Titolo di studio italiano Laureando / Graduating Italian degree
- Titolo di studio straniero Laureato / Graduated Foreign degree
- Titolo di studio straniero Laureando / Graduating Foreign degree

### Università degli Studi di Camerino

Piazza Cavour 19/f 62032 Camerino MC

Codice fiscale: 81001910439 Partita IVA: 00291660439 protocollo@pec.unicam.it www.unicam.it Area Biblioteche, Internazionalizzazione della Didattica e Formazione Avanzata Via Gentile III da Varano, 5 62032 Camerino MC Ufficio Formazione Avanzata iSAS - International School of Advanced Studies postlaurea@unicam.it

> Dott.ssa Natascia Alessandrini Responsabile Ufficio

> > **Dott.ssa Isabella Calzolari** +39 0737 402058

> > > Dott. Daniele Quadrani +39 0737 402124

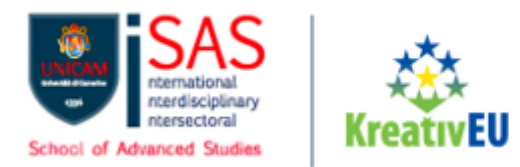

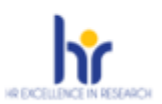

### Figura 10 - Scelta Titolo di Accesso e relative informazioni

| → Successiva/Next |
|-------------------|
|                   |
|                   |
|                   |
|                   |
| ~                 |
|                   |
| ~                 |
|                   |
| irch              |
|                   |

Alla voce "Titolo di studio/Major" la/il candidata/o può inserire le prime tre lettere della tipologia di laurea conseguita (Fig.11)

Figura 11 – Sezione "Titoli di studio", voce "Titolo di Studio/Major"

| Tipo laurea / Degree level                                                                                   |   |
|----------------------------------------------------------------------------------------------------|---|
| Corso di Laurea Specialistica D.M. 509 del 3/11/1999 / Magistrale D.M. n.270 del 22/11/2004                  | ~ |
| Jniversità / University                                                                                      |   |
| Università degli Studi di CAMERINO                                                                           |   |
| Títolo di Studio / Major in                                                                                  |   |
| INF                                                                                                    |   |
| 100/S Classe delle lauree specialistiche in tecniche e metodi per la societa dell'informazione               | , |
| 102/S Classe delle lauree specialistiche in teoria e tecniche della normazione e dell'informazione giuridica |   |
| 23/S Classe delle lauree specialistiche in informatica                                                       |   |
| 24/S Classe delle lauree specialistiche in informatica per le discipline umanistiche                         |   |
| 35/S Classe delle lauree specialistiche in ingegneria informatica                                            |   |
| LM-18 Informatica                                                                                            |   |
| LM-19 Informazione e sistemi editoriali                                                                      |   |
| LM-19 R Informazione e sistemi editoriali                                                                    |   |

Successivamente la/il candidata/o dovrà includere le informazioni relative alla LAUREA SPECIALISTICA O MAGISTRALE/MASTER'S DEGREE (titolo di II livello/ciclo) conseguita in Italia o all'estero, o da conseguire entro i termini stabili dal bando.

### Università degli Studi di Camerino

Piazza Cavour 19/f 62032 Camerino MC

Codice fiscale: 81001910439 Partita IVA: 00291660439 protocollo@pec.unicam.it www.unicam.it Area Biblioteche, Internazionalizzazione della Didattica e Formazione Avanzata Via Gentile III da Varano, 5 62032 Camerino MC

Dott.ssa Annalisa Albanesi

Responsabile di Area

+39 0737 402765

Ufficio Formazione Avanzata iSAS - International School of Advanced Studies postlaurea@unicam.it

> Dott.ssa Natascia Alessandrini Responsabile Ufficio

> > **Dott.ssa Isabella Calzolari** +39 0737 402058

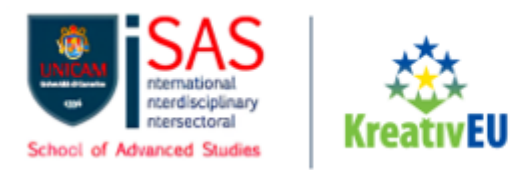

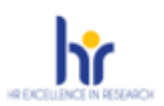

# Figura 12 – Titolo di Accesso e Tesi

| Data effettiva o prevista di conseguimento titolo / Real or presumed graduation date           |  |  |  |
|------------------------------------------------------------------------------------------------|--|--|--|
| _/_/ Sessione straordinaria / Extraordinary session                                            |  |  |  |
|                                                                                                |  |  |  |
| nno accademico effettivo o previsto di conseguimento titolo / Real or presumed graduation year |  |  |  |
| Selezionare un anno accademico / Select an academic year                                       |  |  |  |
| oto / Grade                                                                                    |  |  |  |
| / 110 Con lode / with honors                                                                   |  |  |  |
| ito dell'università / University website                                                       |  |  |  |
|                                                                                                |  |  |  |
| ome relatore / Name of Supervisor                                                              |  |  |  |
|                                                                                                |  |  |  |
| Titolo della tesi / Title of MSc thesis                                                        |  |  |  |
|                                                                                                |  |  |  |
| Dato obbligatorio / Mandatory field                                                            |  |  |  |
| Dato obbligatorio / Mandatory field                                                            |  |  |  |

Nella stessa sezione, la/il candidata/o è tenuta/o a inserire anche i dati relativi al diploma di scuola secondaria di secondo grado, come mostrato nell'immagine seguente:

| Diploma di scuola secondaria di secondo grado / High school diploma                                                                                                    |
|----------------------------------------------------------------------------------------------------|
| Inserire i dati relativi al Diploma di scuola secondaria di IIº grado / Enter data relating to the High school diploma                                                                                                    |
| Tipologia Diploma / Diploma Type                                                                                                    |
| Selezionare una tipologia / Select a type                                                                                                    |
| Titolo Studio / Educational qualification                                                                                                    |
| Digitare almeno tre caratteri per iniziare la ricerca / Insert at least 3 chars to start search                                                                                                    |
| Voto / Grade          /       Lode / Laudation         Anno Scolastico conseguimento titolo (se il titolo non è stato ancora conseguito, inserire l'anno scolastico di conseguimento previsto. Es: 2022/2023)         Real or presumed diploma school year (Ex: 2022/2023) |
| inserire anno scolastico (Es: 2017/2018)                                                                                                    |
| Istituto / Institute                                                                                                    |
| Digitare almeno tre caratteri per iniziare la ricerca / Insert at least 3 chars to start search                                                                                                    |
| Dato obbligatorio / Mandatory field                                                                                                    |

### Università degli Studi di Camerino

Piazza Cavour 19/f 62032 Camerino MC

Codice fiscale: 81001910439 Partita IVA: 00291660439

protocollo@pec.unicam.it

www.unicam.it

Area Biblioteche, Internazionalizzazione della Didattica e Formazione Avanzata Via Gentile III da Varano, 5 62032 Camerino MC

Responsabile di Area +39 0737 402765

**Ufficio Formazione Avanzata** iSAS - International School of Advanced Studies postlaurea@unicam.it

Dott.ssa Natascia Alessandrini Responsabile Ufficio

Dott.ssa Isabella Calzolari +39 0737 402058

**Dott. Daniele Quadrani** +39 0737 402124

Dott.ssa Annalisa Albanesi

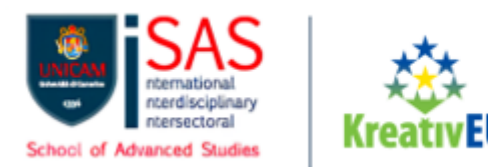

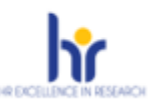

Sempre all'interno della sezione Formazione, si prega di prestare particolare attenzione alle voci "Research Project" e "Motivation Letter".

Nel primo caso, relativo al Research Project, la/il candidata/o deve caricare un file PDF in cui presenta un progetto di ricerca ipotetico, attingendo tra quelli proposti al link presente nella pagina. Questo documento verrà utilizzato esclusivamente per valutare l'attitudine alla ricerca della/del candidata/o. Nel progetto dovranno essere chiari: la descrizione, gli obiettivi da raggiungere, i risultati attesi, la metodologia che si intende seguire ed eventuali riferimenti.

Nel secondo caso, relativo alla Motivation Letter, la/il candidata/o deve caricare un file PDF in cui evidenzia:

- **Motivazioni per perseguire il dottorato di ricerca presso Unicam**: la/il candidata/o spiega perché ha scelto Unicam e come il Corso di Dottorato Unicam prescelto lo aiuterà nei suoi obiettivi professionali e accademici.
- **Coerenza con il percorso accademico della/del candidata/o:** la/il candidata/o descrive come il suo percorso di studi precedente lo ha preparato per questo Corso.
- **Interessi di ricerca:** la/il candidata/o indica gli interessi specifici di ricerca e spiega perché lo appassionano.
- **Idee di ricerca per progetti futuri:** la/il candidata/o presenta alcune idee di ricerca che vorrebbe sviluppare durante il periodo di dottorato.
- **Eventuali esperienze maturate durante il lavoro di tesi:** la/il candidata/o racconta esperienze significative durante il lavoro di tesi e come questo abbia influenzato la sua capacità di ricerca.

### Università degli Studi di Camerino

Piazza Cavour 19/f 62032 Camerino MC

Codice fiscale: 81001910439 Partita IVA: 00291660439 protocollo@pec.unicam.it www.unicam.it Area Biblioteche, Internazionalizzazione della Didattica e Formazione Avanzata Via Gentile III da Varano, 5 62032 Camerino MC

Ufficio Formazione Avanzata iSAS - International School of Advanced Studies postlaurea@unicam.it

> Dott.ssa Natascia Alessandrini Responsabile Ufficio

> > **Dott.ssa Isabella Calzolari** +39 0737 402058

> > > Dott. Daniele Quadrani +39 0737 402124

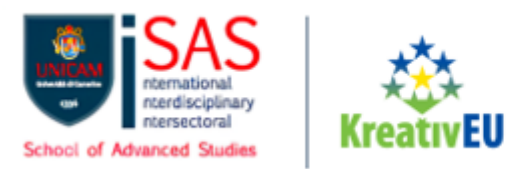

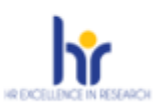

Infine, la/il candidata/o dovrà anche specificare se intende partecipare per posti con o senza borsa di studio, indicandolo nel campo specifico.

### Figura 13 - Research Project, Motivation Letter e Borsa di Studio

| esearch Project                                                                                                    |   |
|----------------------------------------------------------------------------------------------------|---|
|                                                                                                    |   |
| research project proposal to be used exclusively to evaluate the application - link https://isas.unicam.ivpito-program-cycle-xi-%c2%Aucaii-applications   |   |
| Carica/Upload                                                                                                    |   |
| Scegli file Nessun file selezionato                                                                                                    |   |
| Dato obbligatorio / Mandatory field                                                                                                    |   |
|                                                                                                    |   |
| lotivation letter                                                                                                    |   |
| The motivation letter must include the motivations for pursuing a PhD at Unicam; the consistency with the candidate's academic career; research interests | ; |
| research ideas for future projects; any experience gained during the thesis work.                                                                         |   |
| Carica/Upload                                                                                                    |   |
| Scegli file Nessun file selezionato                                                                                                    |   |
| Dato obbligatorio / Mandatory field                                                                                                    |   |
|                                                                                                    |   |
|                                                                                                    |   |
| orsa di studio / Scholarship                                                                                                    |   |
| ichiaro di voler partecipare per posti con borsa di studio / I declare that I wish to participate for scholarship positions                               |   |
| ) Si                                                                                                    |   |
|                                                                                                    |   |

Nella sezione **Esperienze Formative**, **Professionali**, **di Ricerca (quarto punto dell'Indice)**, la/il candidata/o dovrà elencare:

- nel primo spazio, qualsiasi esperienza formativa, professionale e/o di ricerca che si ritiene rilevante (è possibile fare fino a sette inserimenti);
- nel secondo spazio, la/il candidata/o dovrà elencare, eventuali riconoscimenti, borse di studio e premi ricevuti (è possibile fare fino a tre inserimenti);
- Nel terzo spazio, alla voce "**Prodotti della ricerca**", la/il candidata/o può caricare le pubblicazioni da sottoporre alla commissione.

Nelle informazioni aggiuntive, la/il candidata/o deve dichiarare il proprio reddito complessivo annuale personale, selezionando le 2 opzioni presenti. (Come specificato anche nel bando, gli emolumenti annui della/del dottoranda/o con borsa, nel corso del percorso dottorale, ad esclusione dell'anno di emanazione del bando, non devono superare l'importo annuo della borsa, costo lordo carico percipiente).

Università degli Studi di Camerino

Piazza Cavour 19/f 62032 Camerino MC Area Biblioteche, Internazionalizzazione della Didattica e Formazione Avanzata Via Gentile III da Varano, 5 62032 Camerino MC Ufficio Formazione Avanzata iSAS - International School of Advanced Studies postlaurea@unicam.it

> Dott.ssa Natascia Alessandrini Responsabile Ufficio

Dott.ssa isabella Calzolari +39 0737 402058

**Dott. Daniele Quadrani** +39 0737 402124

Codice fiscale: 81001910439 Partita IVA: 00291660439 protocollo@pec.unicam.it www.unicam.it

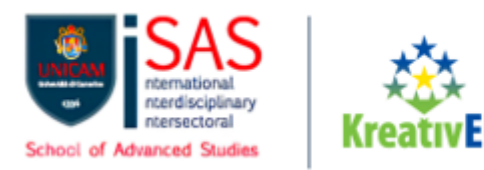

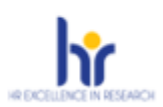

# Figura 14 – Informazioni aggiuntive

| Informazioni aggiuntive / Additional information                                                                                                    |
|----------------------------------------------------------------------------------------------------|
| Il candidato dichiara che il reddito netto complessivo annuo personale è:                                                                                                    |
| ○ inferiore o uguale a euro 14.346,00                                                                                                    |
| O superiore a euro 14.346,00                                                                                                    |
| Gli emolumenti annui del dottorando con borsa, nel corso del percorso dottorale (ad esclusione dell'anno di emanazione del bando), non devono superare l'importo annuo della borsa al netto degli oneri |
| Dato obbligatorio / Mandatory field                                                                                                    |
|                                                                                                    |

Inoltre, la/il candidata/o dovrà specificare se sia dipendente presso un'impresa, una società o istituto di ricerca, e, se sì, specificare denominazione del luogo di lavoro e ruolo ricoperto.

La sezione **ALLEGATI (quinto punto dell'Indice)** consente di caricare tutti i documenti richiesti per la partecipazione alla selezione relativa al Corso scelto.

In questa sezione la/il candidata/o potrà includere le informazioni relative a:

- Documento d'identità;
- Curriculum Vitae Scientifico Professionale rilevante ai fini della selezione.
- Scansione del codice fiscale (non obbligatoria)

N.B. le lettere di referenza NON vanno caricate in questa sezione. Per esse, infatti, è prevista una procedura a parte. (si veda il punto specifico LETTERE DI REFERENZA presente nella guida).

La sezione **"Informativa sui dati personali" (sesto punto dell'Indice)** chiede alla/al candidata/o di prendere visione e accettare l'informativa sulla privacy, e la conferma della veridicità e correttezza di tutte le informazioni fornite nel modulo di domanda, nel CV e in tutti gli allegati.

### PRESENTAZIONE DELLA DOMANDA DI AMMISSIONE

La domanda di partecipazione deve essere compilata in tutte le sue parti, secondo quanto indicato nella procedura telematica.

Dopo aver concluso la compilazione della domanda di ammissione e il caricamento dei file richiesti dal bando e dalla procedura, la/il candidata/o potrà visualizzare la domanda, modificarla ulteriormente o presentarla definitivamente, previa firma della domanda.

Cliccare sul pulsante **"Verifica"** per un controllo da parte del sistema della presenza delle informazioni obbligatorie e selezionare la voce "Cruscotto/Dashboard" per ritornare nell'elenco delle domande in bozza e/o da presentare.

### Università degli Studi di Camerino

Piazza Cavour 19/f 62032 Camerino MC Area Biblioteche, Internazionalizzazione della Didattica e Formazione Avanzata Via Gentile III da Varano, 5 62032 Camerino MC Ufficio Formazione Avanzata iSAS - International School of Advanced Studies postlaurea@unicam.it

> Dott.ssa Natascia Alessandrini Responsabile Ufficio Dott.ssa Isabella Calzolari

Codice fiscale: 81001910439 Partita IVA: 00291660439 protocollo@pec.unicam.it www.unicam.it

Dott.ssa Annalisa Albanesi Responsabile di Area +39 0737 402765 +39 0737 402058 **Dott. Daniele Quadrani** +39 0737 402124

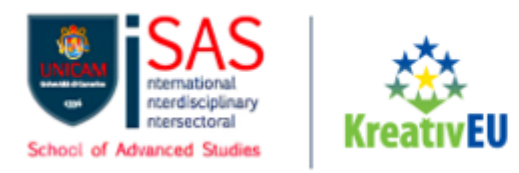

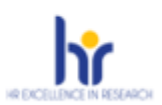

# Figura 15 – Verifica domanda

| ld: 77343     |                |                                  |                |  |  |  |  |  |  |  |  |  |  |  |  |  |  |  |  |  |  |  |  |   |  |  |  |  |   |  |  |  |  |  |  |   |   |   |   |  |  |   |   |  |  |  |  |  |   |  |  |  |  |  |  |  |   |  |  |  |  |  |  |  |  |  |  |  |  |  |   |   |   |   |   |   |   |  |   |   |  |
|---------------|----------------|----------------------------------|----------------|--|--|--|--|--|--|--|--|--|--|--|--|--|--|--|--|--|--|--|--|---|--|--|--|--|---|--|--|--|--|--|--|---|---|---|---|--|--|---|---|--|--|--|--|--|---|--|--|--|--|--|--|--|---|--|--|--|--|--|--|--|--|--|--|--|--|--|---|---|---|---|---|---|---|--|---|---|--|
| Modifica/Edit | VarificaNorify | Firms a Procents/Sign and Submit | Elimina/Delete |  |  |  |  |  |  |  |  |  |  |  |  |  |  |  |  |  |  |  |  |   |  |  |  |  |   |  |  |  |  |  |  |   | 1 |   |   |  |  |   | 1 |  |  |  |  |  |   |  |  |  |  |  |  |  | • |  |  |  |  |  |  |  |  |  |  |  |  |  |   | ļ | ļ | ļ | • | ļ | • |  | ļ | • |  |
| Modifica/Edit | vennca/venny   | Finna e Fresenta/sign and Submit | Elinina/Delete |  |  |  |  |  |  |  |  |  |  |  |  |  |  |  |  |  |  |  |  | J |  |  |  |  | J |  |  |  |  |  |  | J | J | J | J |  |  | J | J |  |  |  |  |  | J |  |  |  |  |  |  |  | • |  |  |  |  |  |  |  |  |  |  |  |  |  | ĺ | ľ | Ì | Ì | • | ľ |   |  | ľ |   |  |

### Figura 16 - Selezione Cruscotto/Dashboard

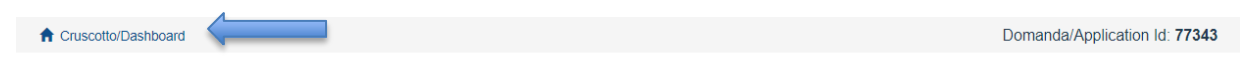

Successivamente, cliccando sul pulsante FIRMA E PRESENTA/SIGN AND SUBMIT, alla/al candidata/o verrà riproposta l'intera domanda e, se non ci sono errori, verrà visualizzato un riepilogo della domanda. In fondo alla pagina, cliccando sul pulsante FIRMA/SIGN, verrà generato un file in formato PDF della domanda per la successiva fase di firma della candidatura secondo le modalità previste dalla piattaforma PICA.

Ad ogni domanda viene attribuito un numero identificativo che, unitamente al codice indicato nell'applicazione informatica, dovrà essere specificato per qualsiasi comunicazione successiva.

ATTENZIONE: In caso di accesso tramite il Sistema Pubblico di Identità Digitale – SPID per presentare la domanda di partecipazione non sarà necessario firmarla in quanto la stessa verrà acquisita automaticamente dalla procedura.

La domanda dovrà in ogni caso essere presentata/sottomessa cliccando sul relativo pulsante. Inoltre, nella parte superiore della pagina sarà visibile l'utenza SPID in uso per la presentazione della domanda.

In caso di accesso alla piattaforma con diversa autenticazione, la presentazione della domanda di partecipazione dovrà essere perfezionata e conclusa secondo le seguenti modalità:

### Università degli Studi di Camerino

Piazza Cavour 19/f 62032 Camerino MC

Codice fiscale: 81001910439 Partita IVA: 00291660439 protocollo@pec.unicam.it www.unicam.it Area Biblioteche, Internazionalizzazione della Didattica e Formazione Avanzata Via Gentile III da Varano, 5

Ufficio Formazione Avanzata iSAS - International School of Advanced Studies postlaurea@unicam.it Dott.ssa Natascia Alessandrini

Responsabile Ufficio Dott.ssa Isabella Calzolari

+39 0737 402058

Dott. Daniele Quadrani +39 0737 402124

Dott.ssa Annalisa Albanesi Responsabile di Area +39 0737 402765

62032 Camerino MC

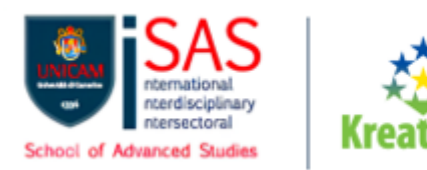

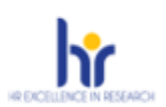

### Figura 17 – Modalità firma

### MODALITÀ DI FIRMA / SIGNATURE METHOD

### A Cruscotto/Dashboard

Domanda/Application Id: 77343

Il sistema supporta le seguenti modalità / The following options are available:

Firma il documento sul server ConFirma / Sign the application on the server using ConFirma service

Per firmare digitalmente il documento è necessario avere una dotazione hardware (ad esempio smart card o dispositivo USB con certificato digitale di sottoscrizione rilasciato da un Certificatore accreditato) compatibile con il servizio ConFirma. Dopo la firma sarà possibile scaricare il PDF firmato / In oder to sign digitally the application it is necessary to have an hardware (e.g. smart card or USB with digital signature certificate issued by an approved certification authority) compatible with ConFirma service. After signing, applicants can download the signed pdf application

### Firma digitalmente il documento sul tuo personal computer / Sign the application digitally on your pc

Per firmare digitalmente il documento è necessario avere una dotazione hardware (ad esempio smart card o dispositivo USB con certificato digitale di sottoscrizione rilasciato da un Certificatore accreditato) o software di firma digitale con cui generare, a partire dal file PDF del documento scaricato da questo sito, il file firmato in formato pdf.p7m da ricaricare sul sito stesso / In oder to sign digitally the application it is necessary to have an hardware (e.g. smart card or USB with digital signature certificate issued by an approved certification authority) or a software for digital signatures in order to create a pdf.p7m file from the pdf file downloaded from this site. The pdf.p7m file must be uploaded in the website again

### Firma il documento manualmente / Handwritten Signature

Per firmare manualmente il documento è necessario scaricare il PDF del documento sul proprio computer, stamparlo, firmarlo manualmente, effettuarne la scansione in un file PDF e caricare quest'ultimo sul sito. / To sign manually the document, you need to download the pdf file of the application, print it, sign it in original, scan it in a pdf file and upload it again on the website. ATTENZIONE: la scansione, oltre alle pagine della domanda, dovrà contenere nell'ultima pagina la copia di un documento di identità in corso di

All ENZIONE. Is scansione, one are pagine della domanda, dova contenere her dulma pagina la copia di un documento di identità in colso di validità (questo passaggio non è necessario se la copia del documento di identità è stata inserita tra gli allegati alla domanda) / WATCH OUT: the copy of a valid identity document must be included as the last page of the scanned pdf, after the application form pages (this step can be dispensed with if a copy of the document was uploaded as an attachment of the application form)

Nel caso di firma manuale della domanda (terza opzione) seguire le indicazioni mostrate dalla procedura (Fig. 17), prestando attenzione al caricamento del file PDF contente la domanda sottoscritta.

Non è necessario allegare nuovamente il documento di identità in quanto già caricato al momento della compilazione della sezione ALLEGATI.

# Dopo il caricamento del file è possibile concludere il processo di presentazione della domanda cliccando sul pulsante "Presenta la domanda/submit the application"

### Università degli Studi di Camerino

Piazza Cavour 19/f 62032 Camerino MC

Codice fiscale: 81001910439 Partita IVA: 00291660439 protocollo@pec.unicam.it www.unicam.it Area Biblioteche, Internazionalizzazione della Didattica e Formazione Avanzata Via Gentile III da Varano, 5 62032 Camerino MC

Ufficio Formazione Avanzata iSAS - International School of Advanced Studies postlaurea@unicam.it Dott.ssa Natascia Alessandrini

Responsabile Uffici

**Dott.ssa Isabella Calzolari** +39 0737 402058

Dott. Daniele Quadrani +39 0737 402124

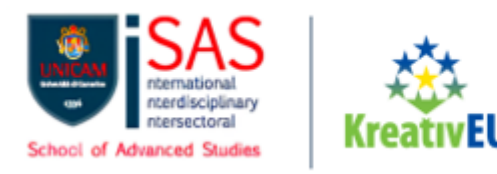

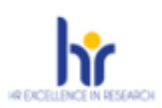

# Figura 18 - Invio domanda

### FIRMA MANUALE / HANDWRITTEN SIGNATURE

Firma il documento manualmente / Handwritten Signature

|                      | L Scarica PDF / Download PDF                                                                                                    |
|----------------------|----------------------------------------------------------------------------------------------------|
| 2                    | Stampare la domanda / Print out the application                                                                                                    |
| 3                    | Firmare in modo leggibile con inchiostro scuro l'ultima pagina della domanda stampata / Sign the last page of the printed application legibly, with dark ink                                                                                                    |
| 4                    | Effettuare la scansione, in un unico file PDF, della domanda firmata e del documento d'indentità fronte/retro / Scan your signed application and your identity document (both sides), within a single PDF document <b>N.B.</b> Il documento d'identità non è necessario se già caricato all'interno della domanda / The identity document is not required if already uploaded in the application form |
| 5                    | Effettuare l'upload del file PDF / Upload the PDF document Scegli file Nessun file selezionato                                                                                                    |
| <sup>o</sup> resenta | a la domanda / Submit the application                                                                                                    |
|                      | Torna alla scelta della modalità di firma / Back to the choice of signature method                                                                                                    |

<u>Terminata la procedura e presentata la domanda telematica la/il candidata/o riceverà una</u> <u>mail con la notifica della corretta trasmissione della domanda di ammissione</u>. In ogni momento la/il candidata/o potrà rientrare nel sistema, accedere con le sue credenziali e visualizzare la domanda e il suo status da MyPICA.

### Figura 19 – MyPICA

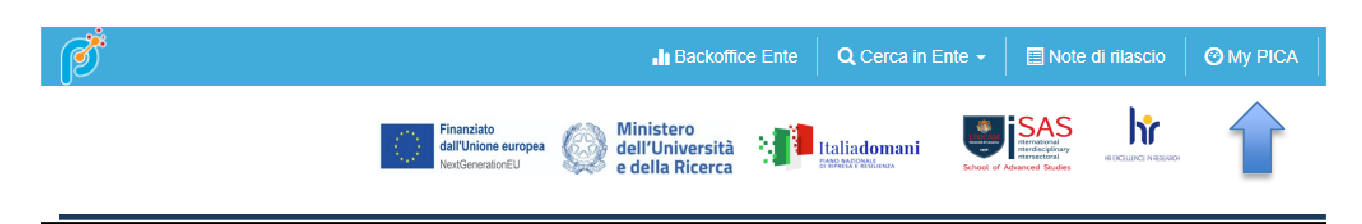

## LETTERE DI REFERENZA

Solo dopo la presentazione della domanda, la/il candidata/o visualizzerà nel cruscotto il pulsante "Lettere di referenza" (fig. 20).

Università degli Studi di Camerino

Piazza Cavour 19/f 62032 Camerino MC Area Biblioteche, Internazionalizzazione della Didattica e Formazione Avanzata Via Gentile III da Varano, 5 62032 Camerino MC

Ufficio Formazione Avanzata iSAS - International School of Advanced Studies postlaurea@unicam.it Dott.ssa Natascia Alessandrini

Responsabile Ufficio
Dott.ssa Isabella Calzolari

Codice fiscale: 81001910439 Partita IVA: 00291660439 protocollo@pec.unicam.it www.unicam.it

Dott.ssa Annalisa Albanesi Responsabile di Area +39 0737 402765 +39 0737 402058 Dott. Daniele Quadrani

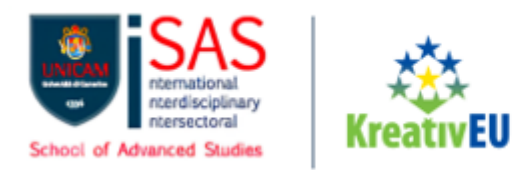

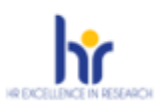

## Figura 20 – Lettere di referenza

### Lettere di referenza / Reference letters

La/il candidata/o potrà inserire nel form l'indirizzo e-mail istituzionale del referente cui sarà inviata la richiesta di compilazione della lettera di referenza.

La/il candidata/o può inserire fino a tre referenti per le richieste di referenza. ATTENZIONE: Le lettere di referenza non sono obbligatorie ai fini della valutazione da parte della commissione.

Il referente che riceverà la richiesta di compilazione della lettera dovrà provvedere a sottometterla, esclusivamente via web, entro la scadenza fissata dal bando.

Si consiglia alla/al candidata/o di avvisare il referente che riceverà la mail con la richiesta.

Se il referente deciderà di compilare la lettera e concluderà la procedura, il sistema invierà alla/al candidata/o una mail per segnalare che la compilazione è avvenuta. La/il candidata/o può comunque accedere al sistema in qualsiasi momento e verificare lo stato della richiesta.

### **MODIFICA E RITIRO DELLA DOMANDA**

 Se la/il candidata/o ha presentato la domanda di partecipazione e ha ricevuto la mail di conferma della presentazione, non è più possibile accedere a tale domanda per modificarla. Tuttavia, sarà possibile ritirarla, <u>entro il termine di scadenza fissato per</u> <u>l'invio della stessa</u>. Per ritirare una domanda già inviata:

1. Dopo aver effettuato il login attraverso il link indicato nell'avviso, cliccare su "Compila una nuova domanda" e in alto a sinistra della pagina, cliccare su "Cruscotto/dashboard";

2. Individuare la domanda **presentata/submitted** e cliccare sul tasto "**Ritira/Withdraw**"

3. Compilare la relativa pagina e fare un clic su "**Salva e torna al cruscotto/Save and back to dashboard**"

La/il candidata/o riceverà una mail in cui visualizzerà la richiesta di ritiro della domanda ed il relativo numero di protocollo ad essa assegnato. Da questo momento e non oltre la scadenza fissata, è possibile presentare una nuova domanda di partecipazione alla procedura.

Se la/il candidata/o ha generato il file pdf della domanda, ma non ha terminato la procedura di presentazione (la domanda firmata non è stata ancora caricata e quindi

Piazza Cavour 19/f 62032 Camerino MC Area Biblioteche, Internazionalizzazione della Didattica e Formazione Avanzata Via Gentile III da Varano, 5 62032 Camerino MC Ufficio Formazione Avanzata iSAS - International School of Advanced Studies postlaurea@unicam.it

> **Dott.ssa Natascia Alessandrini** Responsabile Ufficio

> > **Dott.ssa Isabella Calzolari** +39 0737 402058

**Dott. Daniele Quadrani** +39 0737 402124

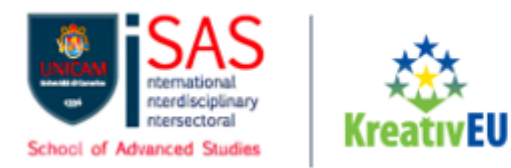

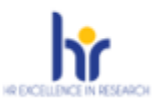

la/il candidata/o non ha ricevuto la mail di conferma della presentazione) allora deve cliccare sul link Supporto presente al fondo della pagina web della procedura online e richiedere l'apertura della domanda, specificando la motivazione e l'id-domanda e allegando il documento di riconoscimento.

- È inoltre possibile eliminare dal proprio Cruscotto/Dashboard personale le sole domande che si trovano nello stato "In bozza" attraverso il pulsante "Elimina/Delete".

### Università degli Studi di Camerino

Piazza Cavour 19/f 62032 Camerino MC

Codice fiscale: 81001910439 Partita IVA: 00291660439 protocollo@pec.unicam.it www.unicam.it Area Biblioteche, Internazionalizzazione della Didattica e Formazione Avanzata

Via Gentile III da Varano, 5 62032 Camerino MC

Dott.ssa Annalisa Albanesi Responsabile di Area +39 0737 402765 Ufficio Formazione Avanzata iSAS - International School of Advanced Studies postlaurea@unicam.it Dott.ssa Natascia Alessandrini

> Dott.ssa Isabella Calzolari +39 0737 402058